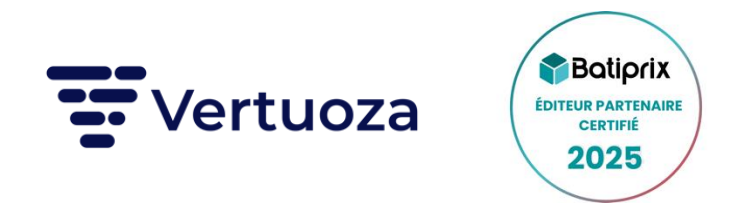

# **Comment connecter votre compte Batiprix dans Vertuoza?**

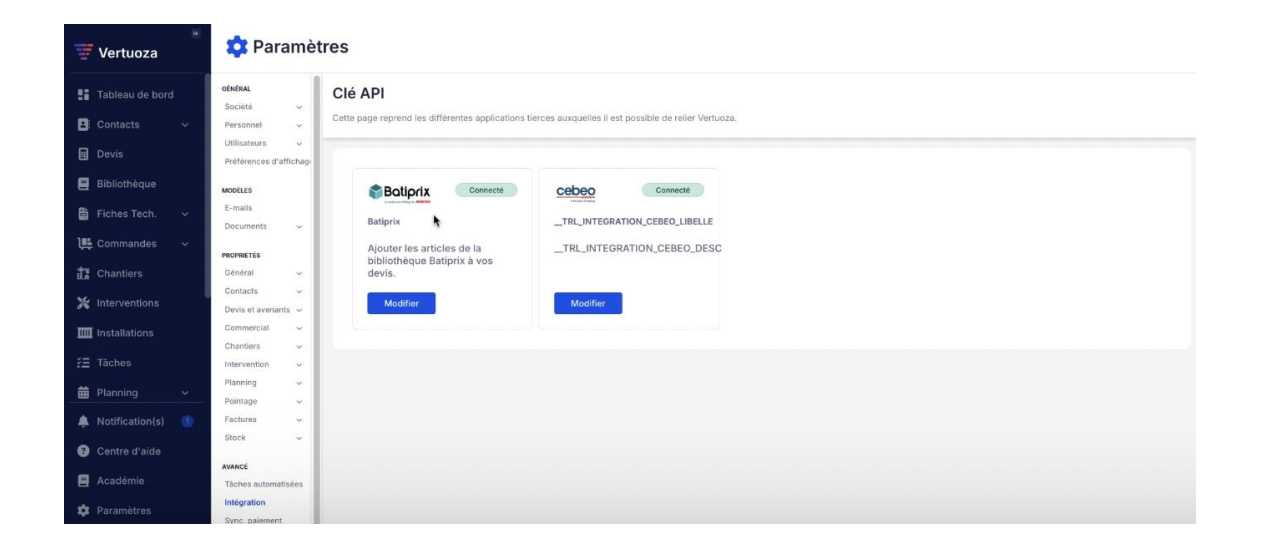

- 1. Accédez à la section Intégrations :
  - Dans Vertuoza, allez dans Paramètres, puis cliquez sur Intégrations.
  - Localisez la section **Batiprix**.

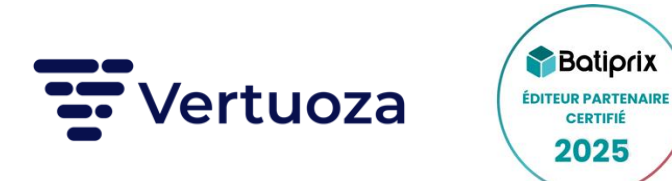

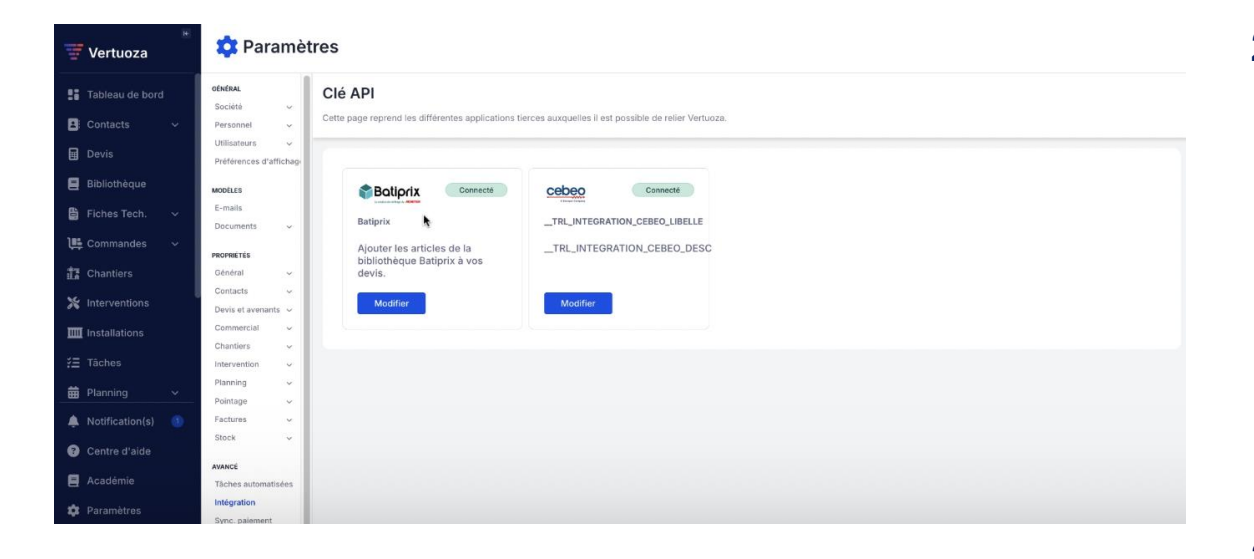

#### 2. Obtenez votre clé API

- Si vous avez un compte Batiprix existant, vous recevez une clé API par email.
- Si vous n'avez pas encore de compte, cliquez sur S'abonner directement depuis Vertuoza. Après le paiement, votre clé API vous sera envoyée par email.

#### 3. Connectez-vous à Batiprix :

- Entrez votre clé API dans le champ prévu à cet effet.
- Cliquez sur Enregistrer.

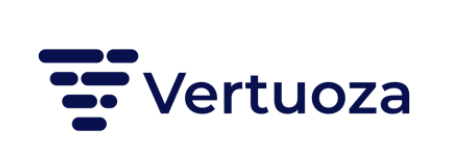

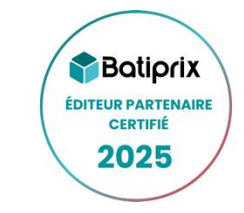

| 🐨 Vertuoza         | ΪE | <ul> <li>← Créer u</li> </ul> | un devis                          |          |                           |             |                   |         |                       |     |
|--------------------|----|-------------------------------|-----------------------------------|----------|---------------------------|-------------|-------------------|---------|-----------------------|-----|
| Tableau de bor     |    | / Encodage                    | <ul> <li>Visualisation</li> </ul> |          |                           |             |                   |         |                       |     |
| Contacts           |    |                               |                                   |          | Début des travaux         | 15/01/2025  |                   |         |                       |     |
| Devis              |    |                               |                                   |          | Durée estimée des travaux | 30          | Jours ~           |         |                       |     |
| 📕 Bibliothèque     |    |                               |                                   |          |                           |             |                   |         |                       |     |
| 🔓 Fiches Tech.     |    | ✓ Encoda                      | ge                                |          |                           |             |                   |         |                       | a ~ |
| ) 👫 Commandes      |    |                               | 9°                                |          |                           |             |                   |         |                       |     |
| 17 Chantiers       |    | Туре                          | Description                       |          |                           | Quantité Un | ité               | Prix U. | Total                 |     |
| 💥 Interventions    |    | #                             | Entrer la description             |          | 4                         | 1,000 Ur    | nité 💙            | 0,00 €  | 0,00 € …              | 8 0 |
| IIII Installations |    |                               |                                   |          |                           |             |                   |         |                       |     |
|                    |    |                               |                                   |          |                           |             |                   |         |                       |     |
| 🛱 Planning         |    |                               |                                   |          |                           |             |                   |         |                       |     |
| A Notification(s)  |    | 🖪 Ajouter 🗸                   | Batiprix                          |          |                           |             |                   |         |                       |     |
| Ocentre d'aide     |    |                               |                                   |          |                           |             |                   |         |                       |     |
| 🗐 Académie         |    |                               |                                   | Taux TVA | Base HT                   | TVA         | Sous-total nº1 HT |         | + Ajouter un ajusteme | +   |
| 🏟 Paramètres       |    |                               |                                   | TVA 21%  | 0,00 €                    | 0,00 €      | TVA               |         | 0,00 €                |     |

## 4. Confirmation de connexion :

- Si la connexion réussit, vous pouvez immédiatement utiliser Batiprix dans vos devis.
- En cas d'erreur, vérifiez votre clé API ou contactez le support Vertuoza.

## 5. Ajouter des ouvrages Batiprix dans un devis

Une fois connecté, vous pouvez importer des postes Batiprix dans vos devis :

#### - Rechercher des postes :

- 1. Ouvrez un devis dans Vertuoza.
- 2. Cliquez sur le bouton **Batiprix** qui apparait entre les lignes et le tableau des totaux.
- 3. Une fenêtre de recherche dédiée s'ouvre, vous permettant d'effectuer une recherche par mot-clé ou catégorie.

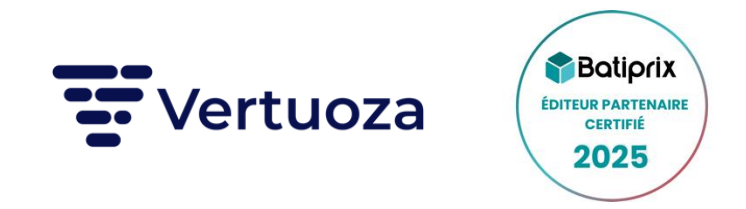

#### 6. Ajouter au devis :

Une fois un poste sélectionné, il est directement ajouté à votre devis en tant que poste libre avec :

- La description complète issue de Batiprix,
- Les remarques associées,
- Le prix d'achat et le prix de vente fournis par Batiprix,
- Les différents composants de l'ouvrage de Batiprix avec leur prix d'achat et de vente.

## 7. Se déconnecter de Batiprix

Si vous souhaitez réinitialiser votre connexion ou désactiver l'intégration :

- 1. Retournez dans **Paramètres > Intégrations**.
- 2. Cliquez sur le bouton **Déconnecter**.
  - La déconnexion est immédiate.
  - Vous ne pourrez plus rechercher ni ajouter d'ouvrages tant qu'une nouvelle connexion n'est pas effectuée.